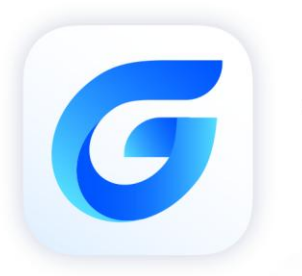

# .NET Upgrade Guide

GstarCAD 2024

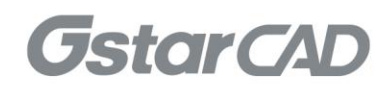

## Table of Contents

| 1. | Introduction            |                                            |     |  |  |  |  |  |
|----|-------------------------|--------------------------------------------|-----|--|--|--|--|--|
| 2. | Programming Environment |                                            |     |  |  |  |  |  |
| 3. | Install G               | starCAD SDK                                | . 5 |  |  |  |  |  |
| 4. | Visual S                | tudio 2017 C# .NET Program Upgrade Process | .6  |  |  |  |  |  |
|    | 4.1.                    | Change Reference File                      | .6  |  |  |  |  |  |
|    | 4.2.                    | Change Target Framework                    | .9  |  |  |  |  |  |
|    | 4.3.                    | Compile Program                            | 10  |  |  |  |  |  |
| 5. | Visual S                | udio 2017 VB .NET Program Upgrade Process  | 11  |  |  |  |  |  |
|    | 5.1.                    | Change Reference File                      | 11  |  |  |  |  |  |
|    | 5.2.                    | Change Target Framework                    | 14  |  |  |  |  |  |
|    | 5.3.                    | Compile Program                            | 15  |  |  |  |  |  |
| 6. | Copyrigh                | nt                                         | 16  |  |  |  |  |  |

## 1. Introduction

This document illustrates how to upgrade and adapt the .NET project/application to GstarCAD 2024 from old versions of GstarCAD.

#### 2. Programming Environment

- Microsoft® Visual Studio Enterprise 2017 (Version 15.9.17)
- Windows SDK 10.0.17763.0
- ➤ CPU:

| Basic: | 1.6 GHz CUP |
|--------|-------------|
|--------|-------------|

| Recommended: | 3.0 GHz CPU and above |
|--------------|-----------------------|
|--------------|-----------------------|

► RAM:

Basic: 2 GB

- Recommended: 8 GB and above
- Operation System (OS)

Windows 11

Windows 10 (version 1507 and above):

Home, Professional, Education and Enterprise (not support LTSC and Windows 10 S)

Windows 8.1 (with 2919355 update):

Core, Professional and Enterprise

Windows 7 SP1 (with the latest update):

Home, Professional, Enterprise and Ultimate

Monitor Resolution:

1028x800 and above true color display, including 4K (3840x2160) display

- GstarCAD SDK 2024
- ➢ GstarCAD 2024
- > .NET Framework 4.8 and above

### 3. Install GstarCAD SDK

#### Download GstarCAD SDK ('GRXSDK.ZIP' file) from GstarCAD website:

https://www.gstarcad.net/download/

Unzip GRXSDK.ZIP file to the local disk (e.g. '*C*:\grxsdk') and there will be 5 directories generated (in '*C*:\grxsdk') which are: **arx**, **inc**, **inc-x64**, **lib-x64** and **utils**.

**arx** contains the header files, library files and sample programs used for porting ARX programs to GRX programs. It contains the following directories:

- > Inc: Header files used for porting from ARX to GRX
- > inc-x64: Files used by COM and .NET (for 64-bit)
- lib-x64: GRX libraries (for 64-bit)
- Samples: Sample projects, including Dotnet, fact\_dg, HelloADS, HelloA and SimplePalette.
  - > **Dotnet**: .NET programming samples
    - 1) Addline: .NET programming sample of adding solid lines
    - 2) Hello: .NET programming sample of outputting prompt information
    - 3) Vbhello: Sample of .NET programming with VB .NET
  - fact\_dg: Sample of LISP function definition
  - > HelloADS: Sample of ADS programming
  - > HelloARX: Sample of GRX programming
  - > SimplePalette: Programming sample of how to create a set Palette windows

➤ Utils: Directory contains sub-directories of GRX extended applications, including APIs for extended function development, e.g. BREP for boundary representation.

Inc: Header files used for programming the GRX

inc-x64: Files used by COM and .NET (for 64-bit)

lib-x64: GRX libraries (for 64-bit)

**Utils**: Directory contains subdirectories of GRX extended applications, including APIs for extended function development, e.g. BREP for boundary representation.

## 4. Visual Studio 2017 C# .NET Program Upgrade Process

The following illustrates the upgrade process by taking the '*Hello*' project as an example, and assumes that the GstarCAD SDK is installed in '*C*:\grxsdk'.

#### 4.1. Change Reference File

#### 4.1.1. Remove Reference

From **Solution Expore**r of Visual Studio 2017, find project '*Hello*' and remove relevant reference files of previous version of GstarCAD, as shown below.

| N    | Hello - Microsoft Visual Studio                                                                                                    |
|------|----------------------------------------------------------------------------------------------------|
| File | Edit View Project Build Debug Team Tools Test A                                                                                                    |
|      | 3 • 〇   稻 • 😩 🔛 💾 🤊 - 🤉 -   Release 🔹 Any CPU                                                                                                    |
| Tool | Solution Explorer 😐 🗙                                                                                                    |
| box  | ◎ ◎ 🏠 🖆 - 💿 - ≒ 🗳 🗗 🕲 🏓 💻                                                                                                    |
|      | Search Solution Explorer (Ctrl+;)                                                                                                    |
|      | <ul> <li>Solution 'Hello' (1 project)</li> <li>Image: Image: Ima</li></ul> |
|      | 🖳 gmap 🗶 Remove Del                                                                                                    |
|      | GrxCAD.Interop Properties Alt+Enter                                                                                                    |
|      | <ul> <li>Microsoft.CSharp</li> <li>System</li> <li>System.Core</li> <li>System.Data</li> <li>System.Data.DataSetExtensions</li> <li>System.Net.Http</li> <li>System.Xml</li> <li>System.Xml.Linq</li> <li>C* Class1.cs</li> </ul>                                                                                                    |

#### 4.1.2. Add Reference

In Solution Exporer of Visual Studio 2017, right-click on project '*Hello*' and select Add Reference. After the Reference Manager dialog window pops out, click Browse... button as shown below.

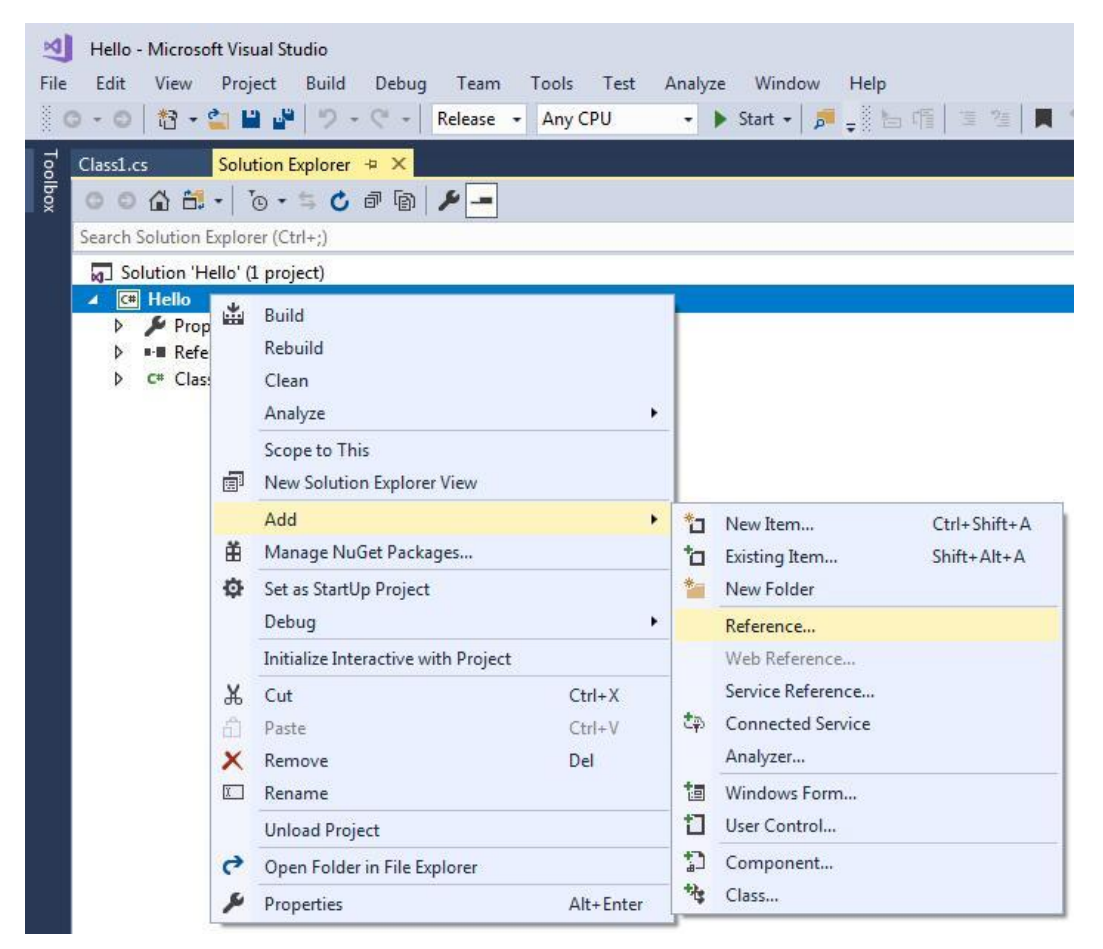

| Reference Manager - Hello                                                 |                                                                                                    |                                                                                                    | ? ×                                                                                                    |
|---------------------------------------------------------------------------|----------------------------------------------------------------------------------------------------|----------------------------------------------------------------------------------------------------|----------------------------------------------------------------------------------------------------|
| <ul> <li>Assemblies</li> </ul>                                            | Targeting: .NET Framework 4.8                                                                                                    |                                                                                                    | Search (Ctrl+E)                                                                                                    |
| Framework<br>Extensions<br>P Projects<br>Shared Projects<br>COM<br>Browse | Name           Accessibility           CustomMarshalers           ISymWrapper           Microsoft.Build.Conversion.v4.0           Microsoft.Build.Framework           Microsoft.Build.Framework           Microsoft.Build.Tasks.v4.0           Microsoft.Build.Utilities.v4.0           Microsoft.Script           Microsoft.VisualBasic           Microsoft.VisualBasic.Compatibility           Microsoft.VisualBasic.Compatibility           Microsoft.VisualBasic.Compatibility           Microsoft.VisualBasic           Microsoft.VisualBasic           Microsoft.VisualBasic           Microsoft.VisualBasic           Microsoft.VisualBasic           Microsoft.VisualBasic           Microsoft.VisualBasic           Microsoft.VisualC           Microsoft.VisualCorre           PresentationFarmework           PresentationFramework           PresentationFramework.Aero           PresentationFramework.Aero           PresentationFramework.Aero1           PresentationFramework.Aero2           PresentationFramework.Classic           PresentationFramework.Luna | Version<br>4.0.0.0<br>4.0.0.0<br>4.0.0.0<br>4.0.0.0<br>4.0.0.0<br>4.0.0.0<br>4.0.0.0<br>4.0.0.0<br>4.0.0.0<br>4.0.0.0<br>4.0.0.0<br>4.0.0.0<br>10.0.0.0<br>10.0.0.0<br>10.0.0.0<br>10.0.0.0<br>10.0.0.0<br>10.0.0.0<br>4.0.0.0<br>4.0.0. | Name:<br>Accessibility<br>Created by:<br>Microsoft Corporation<br>Version:<br>4.0.00<br>File Version:<br>4.8.3761.0 built by: NET48REL1 |
|                                                                           |                                                                                                    | Browse                                                                                                    | e OK Cancel                                                                                                    |

#### 4.1.3. Load Reference File

From the installation path of GstarCAD SDK, e.g. '*C:\grxsdk*', select '*GcCoreMgd.dll'*, '*GcDbMgd.dll'* and '*GcMgd.dll*' in '\*arx\inc*' and '*GrxCAD.Interop.dll*'(or '*acax.tlb*') in '\*arx\inc-x64*', and add them by clicking **Add** button.

| Select the files to reference X |                                          |                                                                               |  |  |  |  |  |
|---------------------------------|------------------------------------------|-------------------------------------------------------------------------------|--|--|--|--|--|
| ← → × ↑ 📙 « Local Disk          | (C:) → grxsdk → arx → inc → → →          | ව 🔎 Search inc                                                                |  |  |  |  |  |
| Organize 👻 New folder           |                                          | HI 🔻 🔟 ?                                                                      |  |  |  |  |  |
| 💻 This PC                       | ^ Name                                   | Type Size                                                                     |  |  |  |  |  |
| 💼 3D Objects                    | PAL                                      | File folder                                                                   |  |  |  |  |  |
| 💻 Desktop                       | 🧕 GcCoreMgd.dll                          | Application extension 1,315 KB                                                |  |  |  |  |  |
| Documents                       | 🚳 GcDbMgd.dll                            | Application extension 7,488 KB                                                |  |  |  |  |  |
| Downloads                       | 🚳 GcDbMgdBrep.dll                        | Application extension 556 KB                                                  |  |  |  |  |  |
|                                 | 🚳 GcMgd.dll                              | Application extension 1,305 KB                                                |  |  |  |  |  |
| J Music                         |                                          |                                                                               |  |  |  |  |  |
| Pictures                        |                                          |                                                                               |  |  |  |  |  |
| 🚆 Videos                        |                                          |                                                                               |  |  |  |  |  |
| 🏪 Local Disk (C:)               |                                          |                                                                               |  |  |  |  |  |
| 👝 TOOLS (D:)                    |                                          |                                                                               |  |  |  |  |  |
| 👝 DATA (E:)                     |                                          |                                                                               |  |  |  |  |  |
| 👝 BACKUP (F:)                   | / <                                      | >                                                                             |  |  |  |  |  |
| File name: 🛛                    | GcMgd.dll" "GcCoreMgd.dll" "GcDbMgd.dll" | <ul> <li>✓ Component Files (*.dll;*.tlb;*.ol ✓</li> <li>Add Cancel</li> </ul> |  |  |  |  |  |

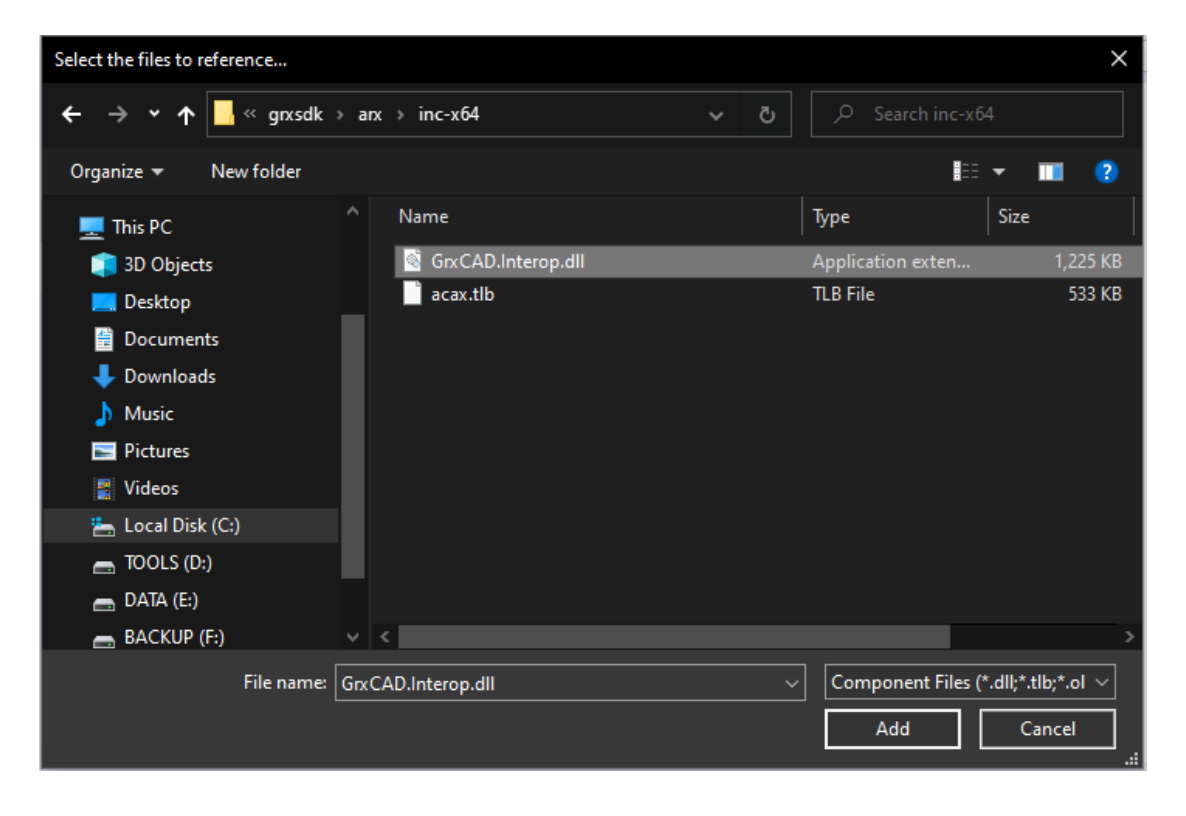

| <ul> <li>Assemblies</li> <li>Projects</li> <li>Name</li> <li>Shared Projects</li> <li>GcCoreMgd.dll</li> <li>C:\grxsdk\arx\inc\Gc</li> <li>GCOM</li> <li>GcMgd.dll</li> <li>C:\grxsdk\arx\inc\Gc</li> <li>GrxCAD.Interop.dll</li> <li>C:\grxsdk\arx\inc.x64</li> </ul> | Reference Manager - Hello                                                                                              |         |                                                            |                                                                              |                                           | ?   | ×          |
|----------------------------------------------------------------------------------------------------|----------------------------------------------------------------------------------------------------|---------|------------------------------------------------------------|------------------------------------------------------------------------------|-------------------------------------------|-----|------------|
| <ul> <li>Projects</li> <li>Shared Projects</li> <li>GcCoreMgd.dll</li> <li>GcDMgd.dll</li> <li>C:\grxsdk\arx\inc\Gc</li> <li>GcMgd.dll</li> <li>C:\grxsdk\arx\inc\sc</li> <li>GrcAD.Interop.dll</li> <li>C:\grxsdk\arx\inc-x64</li> </ul>                              | Assemblies                                                                                                    |         |                                                            |                                                                              | Search (Ctrl+E)                           |     | <b>،</b> ۹ |
|                                                                                                    | <ul> <li>Assemblies</li> <li>Projects</li> <li>Shared Projects</li> <li>COM</li> <li>Browse</li> <li>Recent</li> </ul> | KKK KKK | Name<br>GcCoreMgd.dll<br>GcDbMgd.dll<br>GrxCAD.Interop.dll | Path<br>C:\grxsdk\arx\inc\Gc<br>C:\grxsdk\arx\inc\Gc<br>C:\grxsdk\arx\inc-x6 | Search (Ctrl+E)<br>Name:<br>GcCoreMgd.dll |     | Q -        |
| Browse UK Cancel                                                                                                    |                                                                                                    |         |                                                            | Bro                                                                          | owse OK                                   | Can | cel        |

**NOTE**: '*GcCoreMgd.dll*', '*GcDbMgd.dll*' and '*GcMgd.dll*' must be added while '*GrxCAD.Interop.dll*' (or '*acax.tlb*') is optional (needed when COM is used in the program).

After adding the files, right-click added '*GcCoreMgd.dll*', '*GcDbMgd.dll*' and '*GcMgd.dll*' files one by one and select **Properties** at the context menu, the **Reference Properties** palette pops up. Set the value of **Copy Local** property to **False**. The following screenshot shows how to change **Copy Local** property of '*GcCoreMgd.dll*'.

| 刘 Hello - Microsoft Visual S                                                                 | Studi      | o                                                     | Pr | operties            | <b>▼</b> ⊟ ×             |
|----------------------------------------------------------------------------------------------|------------|-------------------------------------------------------|----|---------------------|--------------------------|
| File     Edit     View     Project       ○ • ○     10     •     •       ▲     ▲     10     • | B(         | uild Debug Team Tools Test An<br>ク・ペー Debug - Any CPU | G  | cCoreMgd Reference  | Properties 🗸             |
| Solution Explorer + × Class                                                                  | 1.cs       |                                                       | Ξ  | Misc                |                          |
| G D 🟠 🗂 - To - 5                                                                             | ¢          | a 🕫 🗲 🗕                                               |    | (Name)              | GcCoreMgd                |
| Search Solution Explorer (Ctrl+                                                              | ;)         | ·                                                     |    | Aliases             | global                   |
| 👦 Solution 'Hello' (1 project                                                                | )          |                                                       |    | Copy Local          | False 🗸                  |
| ▲ 🖙 Hello                                                                                    |            |                                                       |    | Culture             |                          |
| Properties     References                                                                    |            |                                                       |    | Description         |                          |
| 🔐 Analyzers                                                                                  |            |                                                       |    | Embed Interop Types | False                    |
| GcCoreMgd                                                                                    |            | View in Object Browser                                |    | File Type           | Assembly                 |
| ■ GcMgd                                                                                      | x          | Remove Del                                            |    | Identity            | GcCoreMgd                |
| ■ GrxCAD.Intero                                                                              | ۶          | Properties Alt+Enter                                  |    | Path                | C:\grxsdk\arx\inc\GcCore |
| ■ ■ System                                                                                   | ч <b>г</b> |                                                       |    | Resolved            | True                     |
| ■•■ System.Core                                                                              |            |                                                       |    | Runtime Version     | v4.0.30319               |
| Image: System.Data<br>Image: System.Data.Data.Data.Data.Data.Data.Data.Dat                   | taSe       | tExtensions                                           |    | Specific Version    | False                    |
| ■•■ System.Net.Htt                                                                           | р          |                                                       |    | Strong Name         | False                    |
| Image: System.Xml<br>Image: System.Xml.Lin                                                   | a          |                                                       |    | Version             | 1.0.8481.30606           |
| ¢ C# Class1.cs                                                                               |            |                                                       |    |                     |                          |

In Solution Exporer of Visual Studio 2017, right-click on project '*Hello*' and select Properties. After the dialog window pops out, select Application and change the Target framework to .NET Framework 4.8 from the pull-down list.

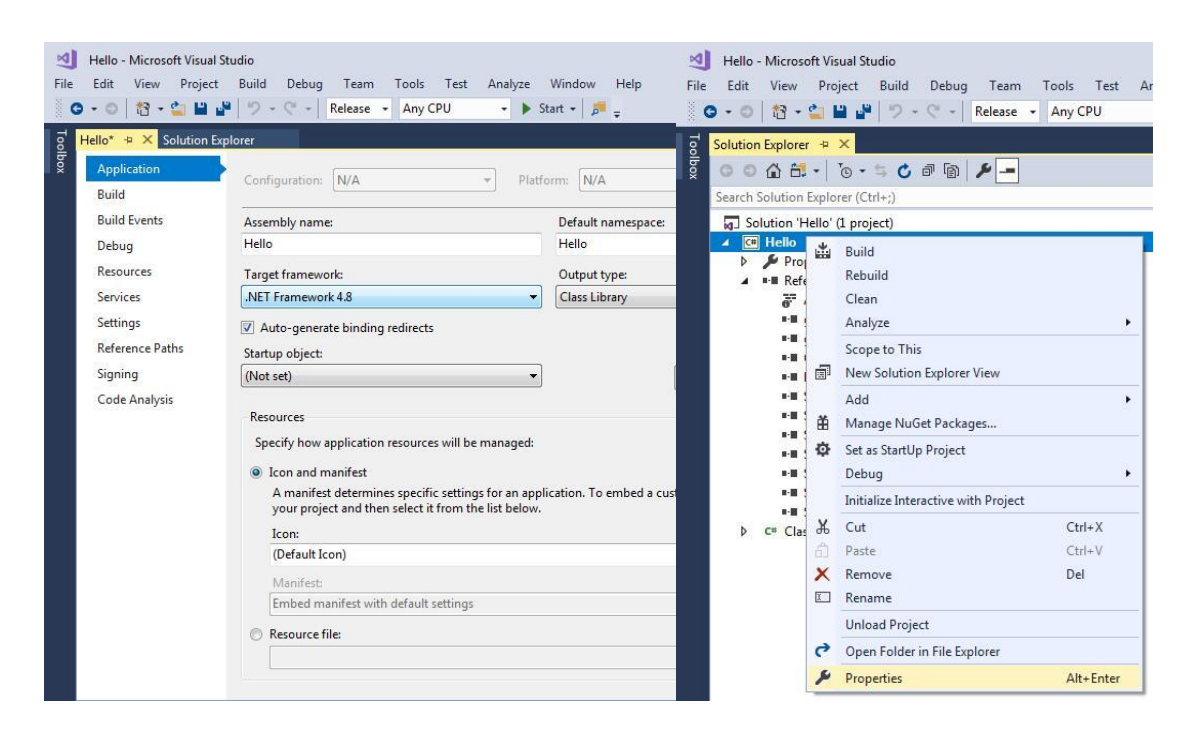

#### 4.3. Compile Program

In Visual Studio 2017, click **Build** -> **Build Solution** to regenerate the DLL file in corresponding directory. Run GstarCAD and input '*netload*' at command line, select the relative DLL file from **Select** .**Net Assembly** dialog window and click **Open** button to load it.

## 5. Visual Studio 2017 VB .NET Program Upgrade Process

The following illustrates the upgrade process by taking the '*Hello*' project as an example, and assumes that the GstarCAD SDK is installed in '*C*:\grxsdk'.

#### 5.1. Change Reference File

#### 5.1.1. Remove Reference

From **Solution Expore**r of Visual Studio 2017, find project '*Hello*' and remove relevant reference files of previous version of GstarCAD, as shown below.

| N          | Hello - Microsoft Visual Studio                                                                                                    |       |         |         |   |         |      |        |
|------------|----------------------------------------------------------------------------------------------------|-------|---------|---------|---|---------|------|--------|
| File       | Edit View Project Build                                                                                                    | 1     | Debug   | Team    |   | Tools   | Test | Analyz |
| 1999)<br>( | 0-0 18-21 11 17                                                                                                    | - (   | 1.      | Release | • | Any C   | PU   | - 1    |
| Too        | Solution Explorer 🗢 🗙 Class1.vb                                                                                                    |       |         |         |   |         |      |        |
| lbox       | 0065.0-50                                                                                                    | đ     | 6       | 4 -     |   |         |      |        |
|            | Search Solution Explorer (Ctrl+;)                                                                                                    |       |         |         |   |         |      |        |
|            | Solution Hello     My Project     My Project     F References     F Analyzers     gmap                                                                                                    |       |         |         |   |         |      |        |
|            | ut∎ gmdb                                                                                                    | ×     | Rem     | ove     |   | Del     |      |        |
|            | GrxCAD.Interop                                                                                                    | ×     | Prop    | erties  |   | Alt+Ent | ter  |        |
|            | <ul> <li>System</li> <li>System.Core</li> <li>System.Data</li> <li>System.Data.DataSe</li> <li>System.Net.Http</li> <li>System.Xml</li> <li>System.Xml.Linq</li> <li>VB Class1.vb</li> </ul> | etExt | tension | 15      |   |         |      |        |

#### 5.1.2. Add Reference

In Solution Exporer of Visual Studio 2017, right-click on project '*Hello*' and select Add Reference. After the Reference Manager dialog window pops out, click Browse... button as shown below.

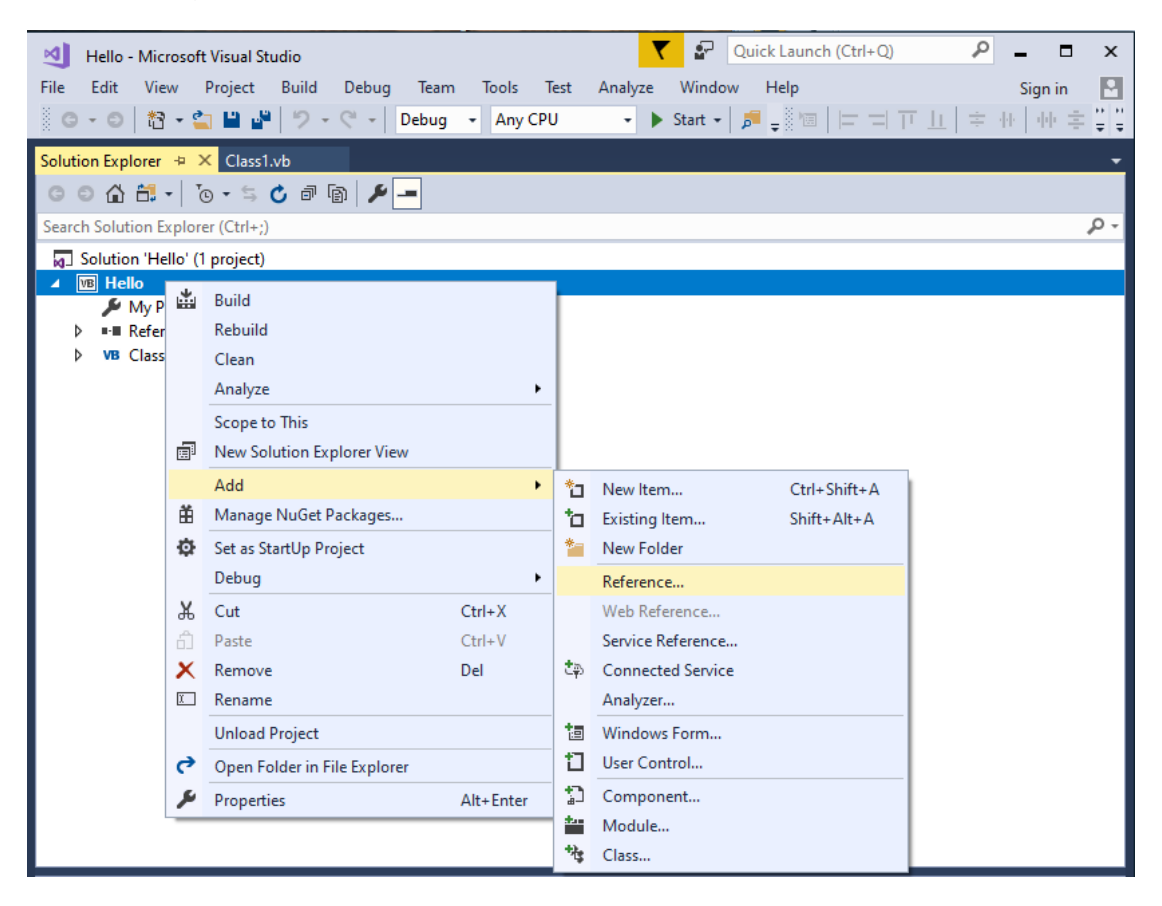

| Reference Manager - Hello                                                                        |                                                                                                    | ? ×                                                                                                    |
|--------------------------------------------------------------------------------------------------|----------------------------------------------------------------------------------------------------|----------------------------------------------------------------------------------------------------|
| Assemblies                                                                                       | Targeting: .NET Framework 4.8                                                                                                    | Search (Ctrl+E)                                                                                                    |
| Framework         Extensions         Projects         Shared Projects         COM         Browse | Name       Version         Accessibility       4.0.0.0         CustomMarshalers       4.0.0.0         ISymWrapper       4.0.0.0         Microsoft.Activities.Build       4.0.0.0         Microsoft.Build.Conversion.v4.0       4.0.0.0         Microsoft.Build.Framework       4.0.0.0         Microsoft.Build.Framework       4.0.0.0         Microsoft.Build.Framework       4.0.0.0         Microsoft.Build.Tasks.v4.0       4.0.0.0         Microsoft.CSharp       4.0.0.0         Microsoft.UsualBasic       10.0.0.0         Microsoft.VisualBasic.Compatibility       10.0.0.0         Microsoft.VisualBasic.Compatibility.Data       10.0.0.0         Microsoft.VisualC       10.0.0.0         Microsoft.VisualC.STLCLR       2.0.0.0         mscorlib       4.0.0.0         PresentationFramework       4.0.0.0         PresentationFramework       4.0.0.0         PresentationFramework.Aero       4.0.0.0         PresentationFramework.Aero       4.0.0.0         PresentationFramework.Aero2       4.0.0.0         PresentationFramework.Aero2       4.0.0.0         PresentationFramework.Aero2       4.0.0.0         PresentationFramework.Aero2       4.0.0.0 | Name:<br>Accessibility<br>Created by:<br>Microsoft Corporation<br>Version:<br>4.0.00<br>File Version:<br>4.8.3761.0 built by: NET48REL1 |
|                                                                                                  | PresentationFramework.Luna 4.0.0.0                                                                                                    | e OK Cancel                                                                                                    |

#### 5.1.3. Load Reference File

From the installation path of GstarCAD SDK, e.g. 'C:\grxsdk', select 'GcCoreMgd.dll', 'GcDbMgd.dll' and 'GcMgd.dll' in '\arx\inc' and 'GrxCAD.Interop.dll' or 'acax.tlb' in '\arx\inc-x64', and add them by clicking Add button.

| Select the files to reference |                                               | ×                                     |
|-------------------------------|-----------------------------------------------|---------------------------------------|
| ← → → ↑ 📙 « Loc               | al Disk (C:) → grxsdk → arx → inc → 🛛 🗸 🗸     | ے کے کو Search inc                    |
| Organize 🔻 New folder         | r .                                           | E: - II ?                             |
| 💻 This PC                     | ^ Name ^                                      | Type Size                             |
| 🧊 3D Objects                  | PAL                                           | File folder                           |
| 📃 Desktop                     | 🚳 GcCoreMgd.dll                               | Application extension 1,315 KB        |
| Documents                     | 🚳 GcDbMgd.dll                                 | Application extension 7,488 KB        |
| Downloads                     | GcDbMgdBrep.dll                               | Application extension 556 KB          |
|                               | 📓 GcMgd.dll                                   | Application extension 1,305 KB        |
| J Music                       |                                               |                                       |
| Pictures                      |                                               |                                       |
| 📱 Videos                      |                                               |                                       |
| 🏪 Local Disk (C:)             |                                               |                                       |
| 👝 TOOLS (D:)                  |                                               |                                       |
| 👝 Data (E:)                   |                                               |                                       |
| 👝 BACKUP (F:)                 | v <                                           | >                                     |
| File na                       | me: "GcMgd.dll" "GcCoreMgd.dll" "GcDbMgd.dll" | ✓ Component Files (*.dll;*.tlb;*.ol ∨ |
|                               |                                               | Add Cancel                            |
|                               |                                               |                                       |
| Select the files to reference |                                               | ×                                     |

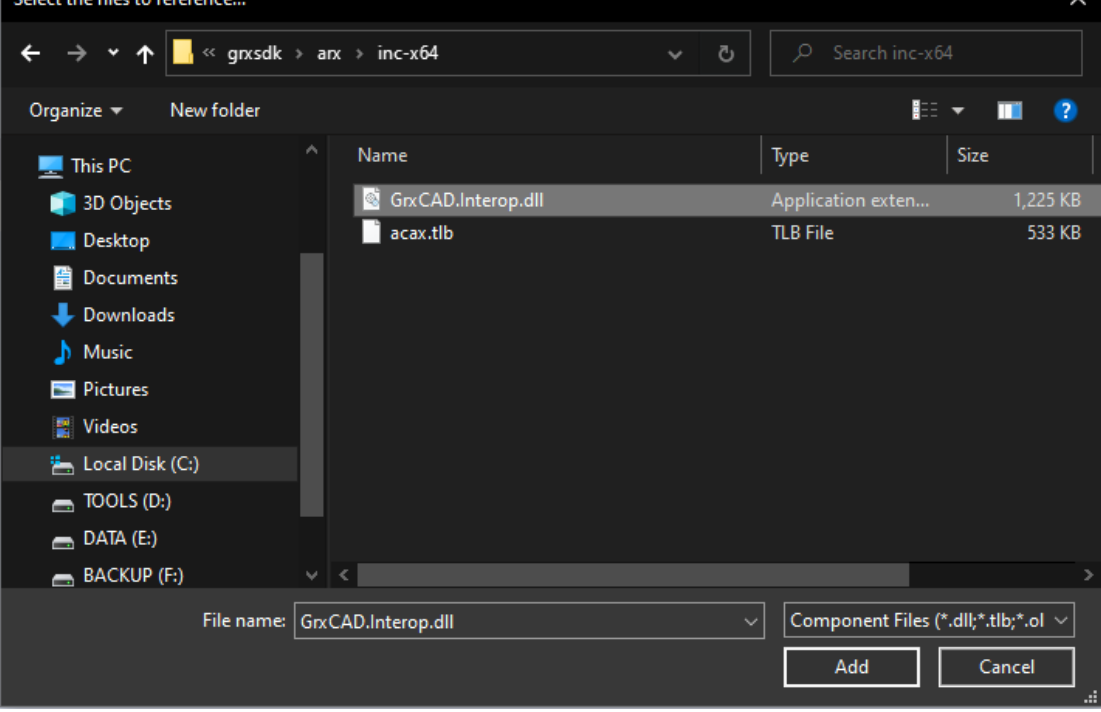

NOTE: 'GcCoreMgd.dll', 'GcDbMgd.dll' and 'GcMgd.dll' must be added while 'GrxCAD.Interop.dll' (or 'acax.tlb') is

optional (needed when COM is used in the program).

After adding the files, right-click added '*GcCoreMgd.dll*', '*GcDbMgd.dll*' and '*GcMgd.dll*' files one by one and select **Properties** at the context menu, the **Reference Properties** palette pops up. Set the value of **Copy Local** property to **False**. The following screenshot shows how to change **Copy Local** property of '*GcCoreMgd.dll*'.

| Hello - Microsoft Visual S                              | Studi | 0                      |                                | P                | operties            | * ⊟ ×                    |
|---------------------------------------------------------|-------|------------------------|--------------------------------|------------------|---------------------|--------------------------|
| File Edit View Project                                  | B     | uild Debug Team Tools  | GcCoreMgd Reference Properties |                  |                     |                          |
|                                                         |       | Debug • Any            | CPU                            | 0                | ₽↓ <i>№</i>         |                          |
| Solution Explorer 😕 🗙 Class                             | :1.cs |                        |                                | Ξ                | Misc                |                          |
| 0065.0.5                                                | ¢     | a 🕼 🗡 🗕                |                                |                  | (Name)              | GcCoreMgd                |
| Search Solution Explorer (Ctrl+                         | ;)    |                        |                                |                  | Aliases             | global                   |
| Solution 'Hello' (1 project                             | )     |                        |                                |                  | Copy Local          | False 🗸                  |
| ▲ Œ Hello                                               |       |                        |                                | Culture          |                     |                          |
| Properties References                                   |       |                        |                                |                  | Description         |                          |
| 🚰 Analyzers                                             |       |                        |                                |                  | Embed Interop Types | False                    |
| GcCoreMgd                                               |       | View in Object Browser |                                |                  | File Type           | Assembly                 |
| ■ GcMgd                                                 | x     | Remove E               | Del                            |                  | Identity            | GcCoreMgd                |
| GrxCAD.Intero     Microsoft CSh                         | ۶     | Properties A           | Alt+Enter                      |                  | Path                | C:\grxsdk\arx\inc\GcCore |
| ■ System                                                |       |                        |                                |                  | Resolved            | True                     |
| System.Core                                             |       |                        |                                | Runtime Version  | v4.0.30319          |                          |
| <ul> <li>System.Data</li> <li>System.Data.Da</li> </ul> | taSe  | tExtensions            |                                | Specific Version | False               |                          |
| ■■ System.Net.Htt                                       | р     |                        |                                | Strong Name      | False               |                          |
| <ul> <li>System.Xml</li> <li>System.Xml.Lin</li> </ul>  | a     |                        |                                | Version          | 1.0.8481.30606      |                          |
| C# Class1.cs                                            | -1    |                        |                                |                  |                     |                          |

#### 5.2. Change Target Framework

In Solution Exporer of Visual Studio 2017, right-click on project '*Hello*' and select Properties. After the dialog window pops out, select Application and change the Target framework to .NET Framework 4.8 from the pull-down list.

| • • •   🏠 • 🖕 🔛                               | 🔐 🤊 - 🤆 - 🛛 Release - 🛛 Any CPU -                                                                                                    | ▶ Start •   👼 🖕   | ⓒ - ○   🏠 - 🍟 💾 🖓 - ♡ - ♡ -   Release                       | Any CPU |
|-----------------------------------------------|----------------------------------------------------------------------------------------------------|-------------------|-------------------------------------------------------------|---------|
| Hello* + X Solution<br>Application<br>Compile | Explorer<br>Configuration: N/A • Pla                                                                                                    | atform: N/A       | Solution Explorer +> ×<br>Search Solution Explorer (Ctrl+;) |         |
| Debug                                         | Assembly name:                                                                                                    | Root namespace:   | Solution 'Hello' (1 project)                                |         |
| References                                    | Hello                                                                                                    | Hello             | Hello                                                       |         |
| Resources                                     | Target framework:                                                                                                    | Application type: | My Bef Rebuild                                              |         |
| Services                                      | .NET Framework 4.8                                                                                                    | Class Library     | - Clean                                                     |         |
| Settings                                      | V Auto-generate binding redirects                                                                                                    |                   | ■ ■ Analyze                                                 | ,       |
| Signing                                       | Startup object:                                                                                                    | Icon:             | Scope to This                                               |         |
| My Extensions                                 | (None)                                                                                                    | (Default Icon)    | New Solution Explorer View                                  |         |
| Code Analysis                                 | Assembly Information View Windows Settings                                                                                                    |                   | Add Add Manage NuGet Packages                               | ,       |
|                                               | Enable application framework     Windows application framework properties                                                                                                    |                   | Set as StartUp Project Debug                                | ,       |
|                                               | whiteows application namework properties                                                                                                    |                   | b VB Clas & Cut                                             | Ctrl+X  |
|                                               | [✓] Enable XP visual styles                                                                                                    |                   | ப் Paste                                                    | Ctrl+V  |
|                                               | Make single instance application                                                                                                    |                   | × Remove                                                    | Del     |
|                                               | Save My.Settings on Shutdown Authentication mode:                                                                                                    |                   | I Rename                                                    |         |
|                                               |                                                                                                    |                   | Unload Project                                              |         |
|                                               | Windows                                                                                                    |                   | C Open Folder in File Explorer                              |         |
|                                               | Characterization of the second second s |                   |                                                             |         |

#### 5.3. Compile Program

In Visual Studio 2017, click **Build**—**Build Solution** to regenerate the DLL file in corresponding directory. Run GstarCAD and input '*netload*' at command line, select the relative DLL file from **Select**.**Net Assembly** dialog window and click **Open** button to load it.

## 6. Copyright

.

Copyright reserved: Gstarsoft Co.,Ltd

Copying and referencing any part of this document is allowed. No part of this document may be changed without permission. Please keep this statement when copying or referencing this document.

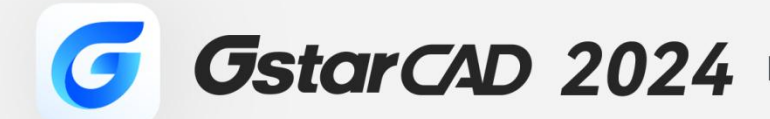

+

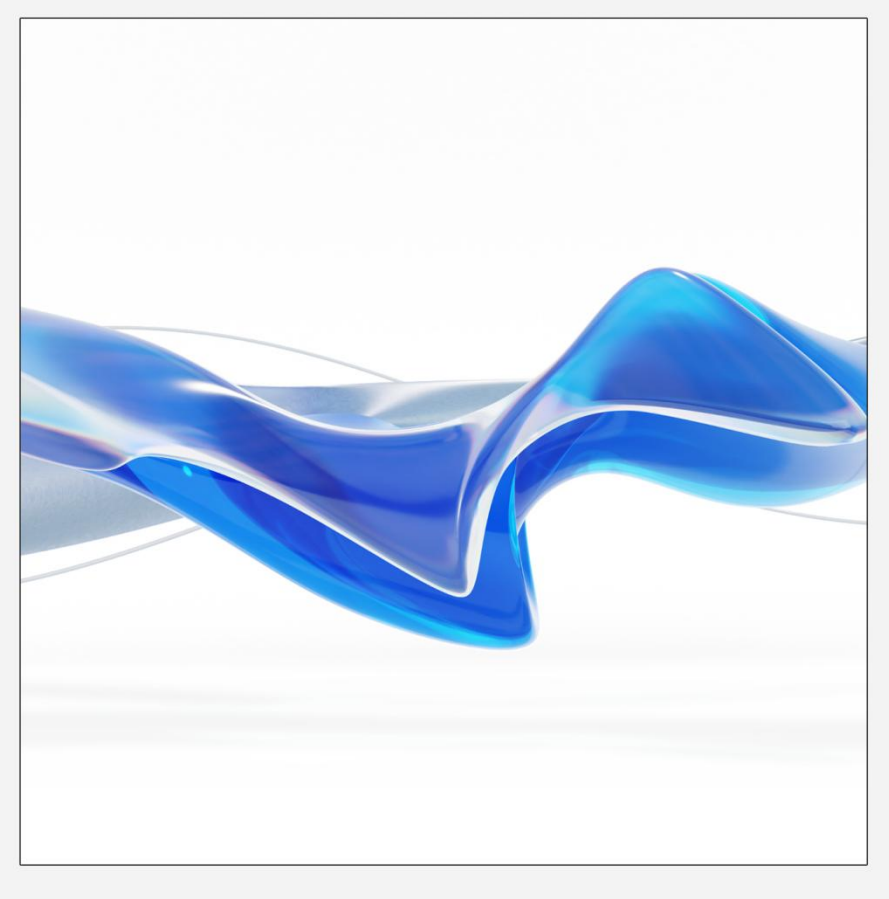

## https://www.gstarcad.net/

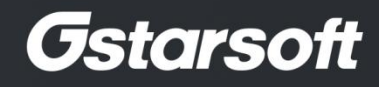

+